根据国家开发银行最新要求,原来在国家开发银行办理过助学贷款,如 需继续申请国家开发银行生源地助学贷款的同学,需网上填写续贷申请,现 将具体操作流程公布如下:

### 一、登录"学生在线服务系统"。

| 国家开发银行 生源地助学贷款学生。 | 在线系统                                                    |
|-------------------|---------------------------------------------------------|
| 1 k               | <b>账号密码登录</b> │ 手机验证码登录                                 |
| k                 | <ul> <li>清輸入密码</li> <li>不区分大小写</li> <li>U2AI</li> </ul> |
|                   | 登录<br>注册                                                |
|                   | <u>忘记密码</u>                                             |
|                   | a Taku                                                  |

Copyright © 2009 All rights reserved. 国家开发银行 | 版权所有 京ICP备05037088号 本网站支持IPv6访问

续贷学生登录 <u>https://sls.cdb.com.cn/</u>,进入生源地助学贷款学生在 线系统首页,选择"账号密码登录"或"手机验证码登录";首次登录密码 填写 8 位数生日(如: 19910102,建议在第一次登录后,修改本人密码,以 确保个人信息安全),输入验证码,登录系统。如有修改且忘记密码的,可 联系区县学生资助中心或致电 95593(国家开发银行热线)找回密码。

### 二、登录后点击"申请贷款"进入续贷申请环节。

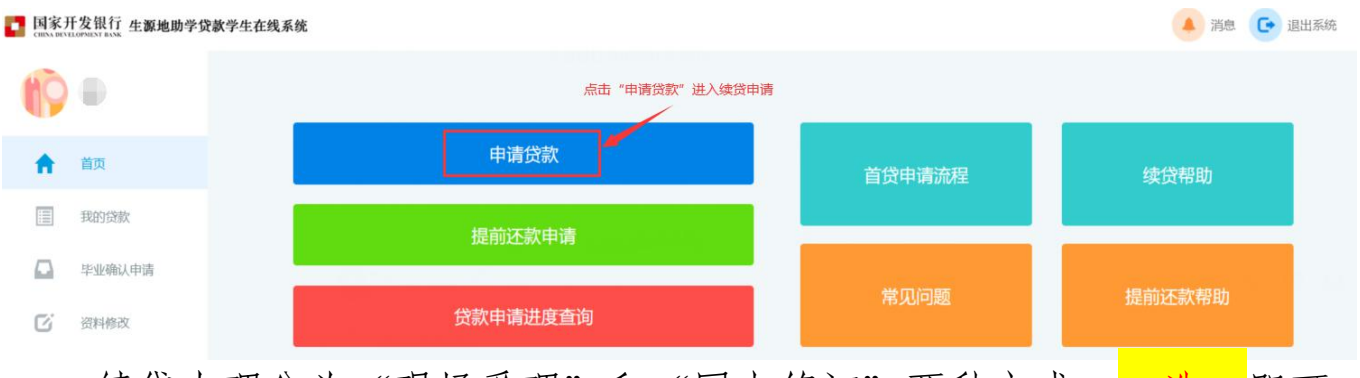

续贷办理分为"现场受理"和"网上签订"两种方式,<mark>二选一</mark>即可。

#### 生源地续贷的申请流程及所需材料

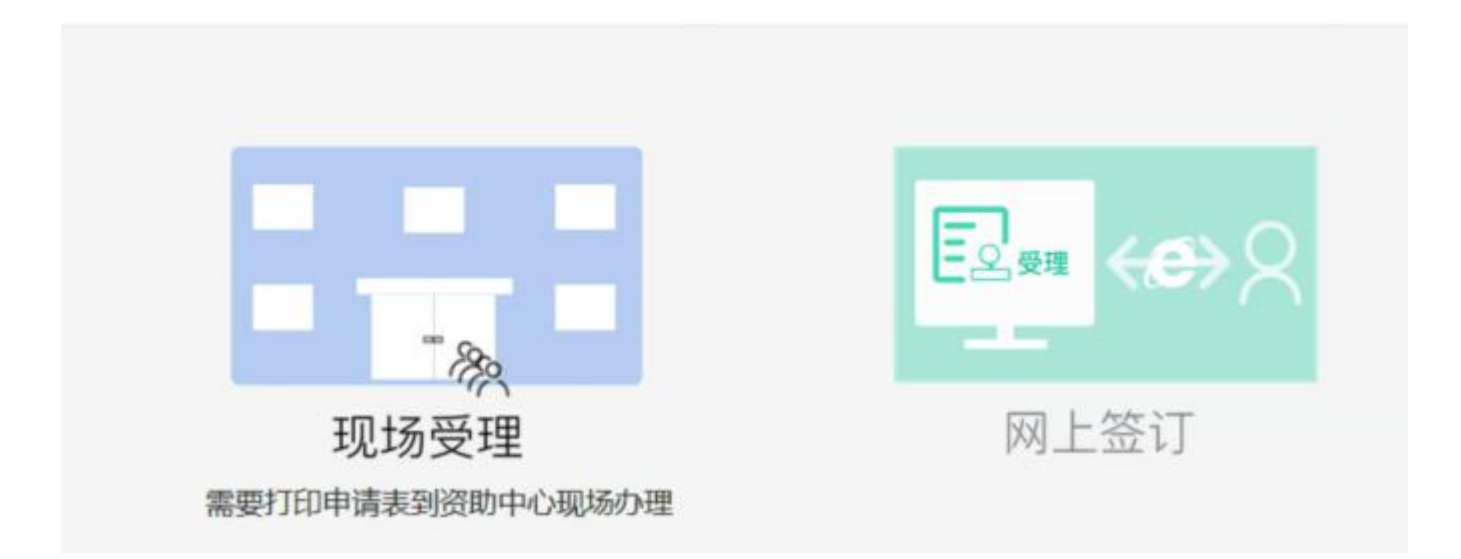

(1)"现场受理"即网上提交续贷申请,学生本人或共同借款人打印"申请表"前往户籍所在地资助中心办公现场签字办理。

| 手机短信认证       | 1    |       |
|--------------|------|-------|
| 139000088888 |      |       |
| EZTF         | EZTF | 发送验证码 |
| 短息验证码        |      |       |
| 确定           |      |       |
|              |      |       |
|              | 下一步  |       |

# 填写贷款申请信息 ② 申请学年: 2020-2021学年 姓名:张三 贷款金额: 8000 申请年限: 17年 申请原因:其他 续贷声明内容要求:总结、陈述上学年的思想和学习进 步情况。100字以上,200字以内。字数不够影响审核! 注: 请认真填写续贷声明, 以免影响您的贷款 上一步 选择共同借款人 3 张五 姓名: 张五 关系: 父亲 身份证号: 1010218810301\*\*\* 手机: 1380101030\*\*\*\*

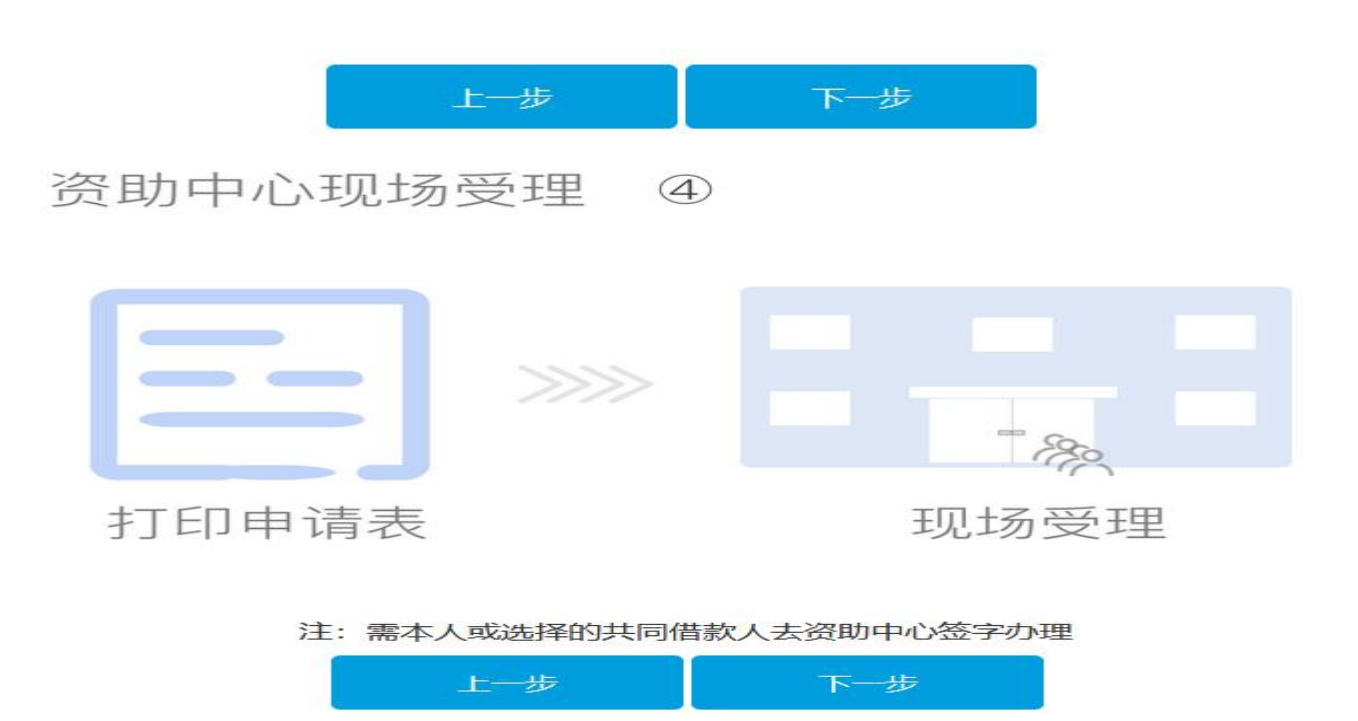

(2) "网上签订"即全程网上办理续贷,无需下载打印申请表无需到 资助中心现场办理,在家就可完成贷款申请(强烈推荐)。

| 手机短信认证                                         | 1                   |  |  |  |  |  |
|------------------------------------------------|---------------------|--|--|--|--|--|
| 139000088888                                   |                     |  |  |  |  |  |
| EZTF                                           | 发送验证码               |  |  |  |  |  |
| 短息验证码                                          |                     |  |  |  |  |  |
| 确定                                             |                     |  |  |  |  |  |
|                                                |                     |  |  |  |  |  |
|                                                |                     |  |  |  |  |  |
|                                                | 下一步                 |  |  |  |  |  |
| 填写贷款申请信息                                       | $\bigcirc$          |  |  |  |  |  |
| 姓名:张三                                          | 申请学年: 2020-2021学年   |  |  |  |  |  |
| 贷款金额: 8000                                     | 申请年限: 17年           |  |  |  |  |  |
| 申请原因:其他                                        |                     |  |  |  |  |  |
| 续贷声明: 在校期间************************************ |                     |  |  |  |  |  |
| 上一步                                            | 下一步                 |  |  |  |  |  |
| 选择共同借款人 ③                                      |                     |  |  |  |  |  |
| 张五                                             |                     |  |  |  |  |  |
| 姓名:张五                                          | 关系:父亲               |  |  |  |  |  |
| 身份证号: 1010218810301***                         | 手机: 1380101030****  |  |  |  |  |  |
| 户籍地址:河南省安阳市****县                               | <u>3</u> ********** |  |  |  |  |  |
| 家庭地址:河南省安阳市*****县                              | 县**********         |  |  |  |  |  |
|                                                |                     |  |  |  |  |  |
|                                                |                     |  |  |  |  |  |

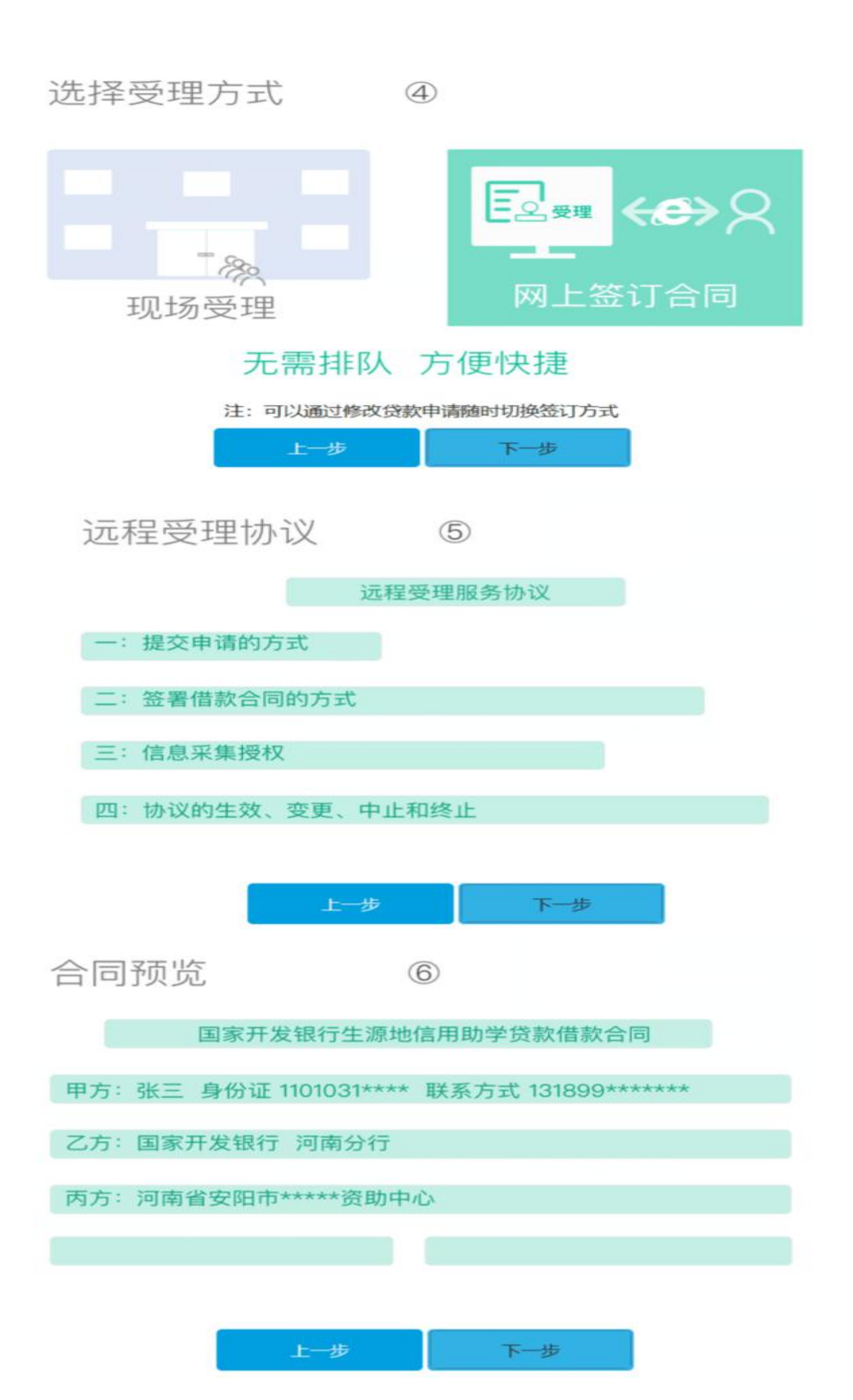

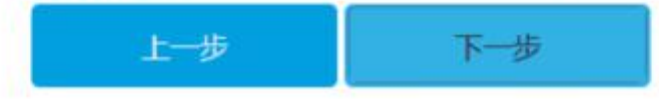

注:无需到资助中心现场办理, 审核受理后可在本系统查看下载电子合同和受理证明

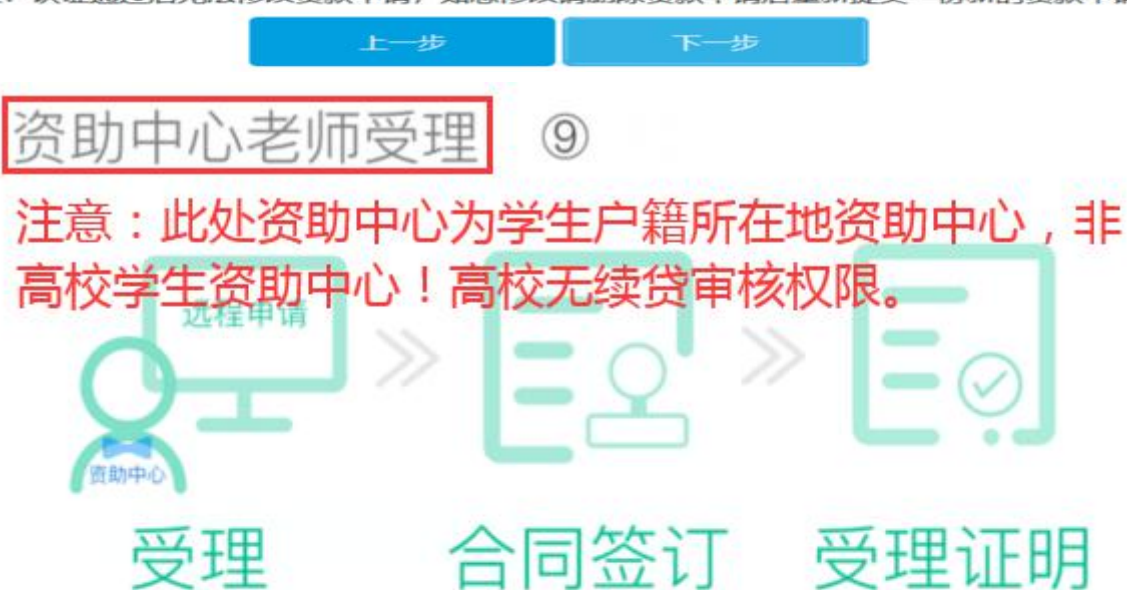

注: 认证通过后无法修改贷款申请, 如想修改请删除贷款申请后重新提交一份新的贷款申请

# 远程贷款申请提交成功!

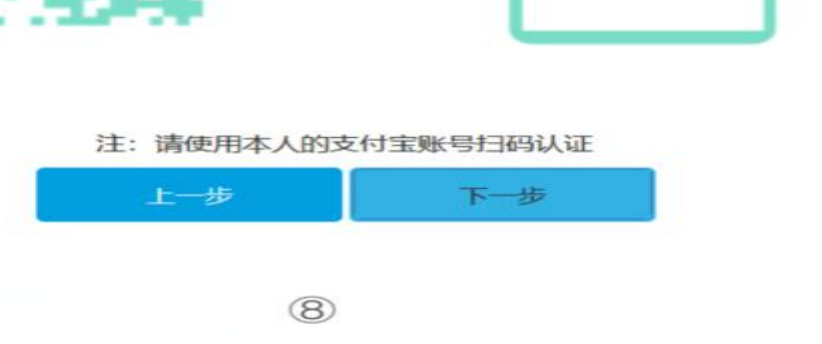

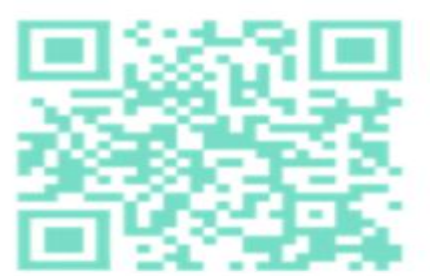

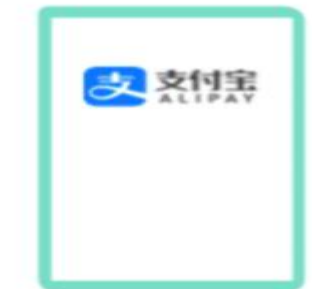

支付宝身份认证  $\bigcirc$ 

三、贷款办理成功后,学生持现场打印或系统下载的"受理证明",进 、<mark>高校录入回执</mark>环节。

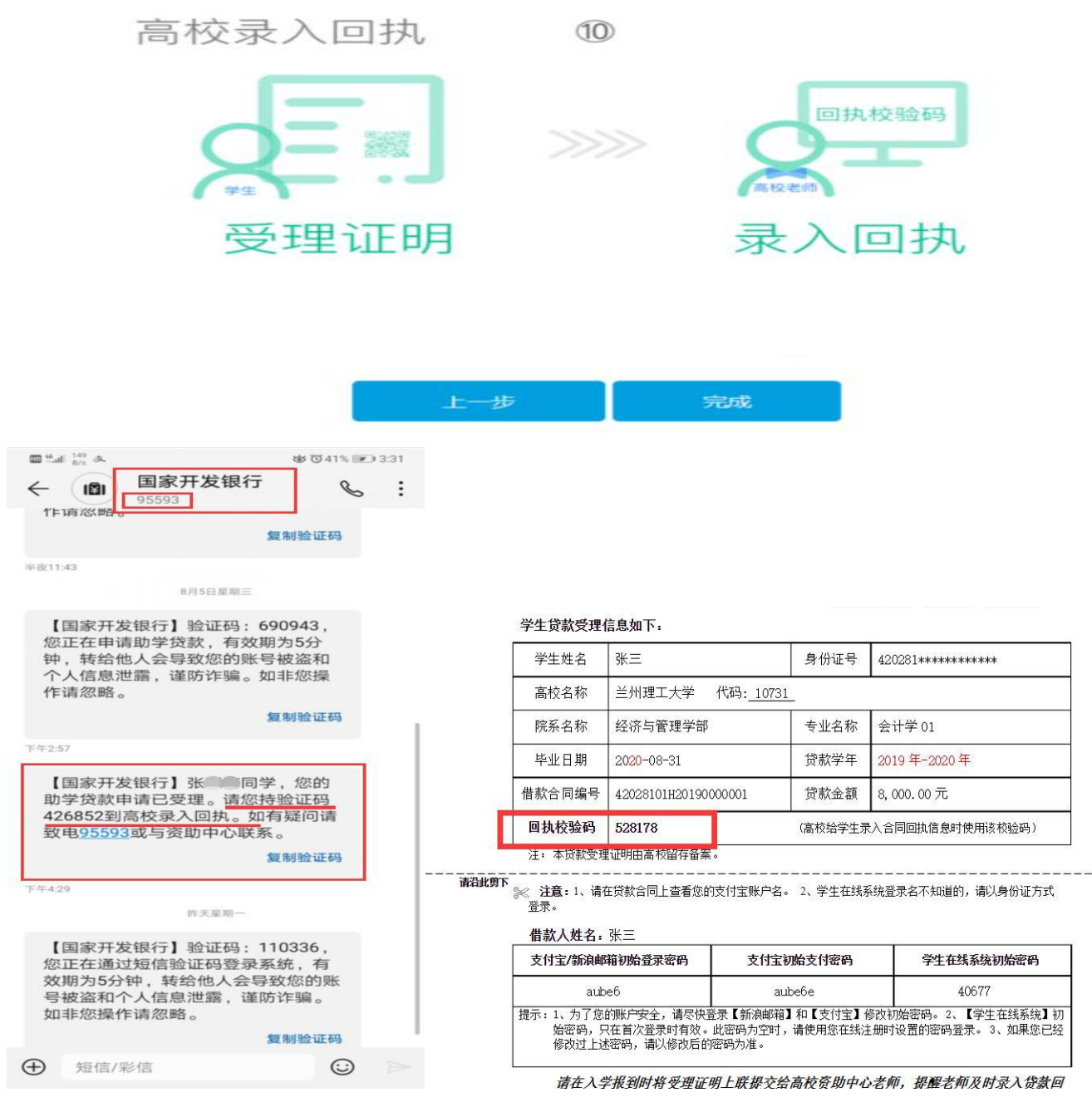

(短信样表)

(纸质样表)

四、重庆大学回执校验码网上采集环节

扫右侧二维码如实填写本人信息并提交生源地贷款回执校验码。(纸质受理证明不收取,学生自行保留,采集开通时间每年7-9月。)2021年采集工作通知: http://zzzx.cqu.edu.cn/info/1036/5159.htm

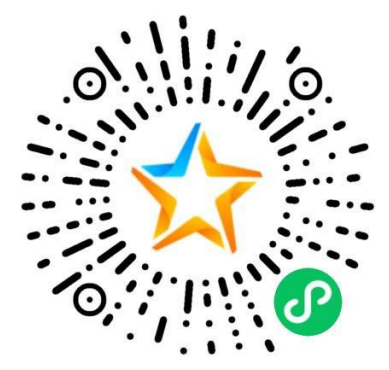

注意: 请各位同学及时更新国开行系统数据,确保学院、学号、本 人联系电话准确性,便于学校在录入回执过程中能及时联系到您。变更 方式如下图:

| 国家开发银行 生源地助学贷<br>CHENA DEVELOPMENT BANK | 款学生在线系统                 |                   |                  |                         | 11月月日 1月月日 1月月日 1月月日 1月月日 1月月日 1月月日 1月月 |
|-----------------------------------------|-------------------------|-------------------|------------------|-------------------------|-----------------------------------------|
| (i)                                     | 通讯信息<br>手机 <sup>*</sup> | 188、确保手机准确,联系本人   | 修改手机             |                         |                                         |
| <b>會</b> 首页                             | 邮政编码                    | 请输入邮编             | 电子邮件             | 请输入电子邮件                 |                                         |
| 我的贷款                                    | QQ*                     | 1                 | 微信               | 请输入微信号                  |                                         |
| □ 毕业确认申请                                | 通讯地址                    | 请输入详细地址,填写到村镇、门牌号 |                  |                         |                                         |
| ☑ 资料修改                                  | 就学信息                    |                   |                  |                         |                                         |
|                                         | 高校名称                    | 重庆大学              | 学院准确,便于          | 及时联系辅导员                 |                                         |
|                                         | 院系名称*                   | 土木工程学院            | 专业名称*            | 土木类                     |                                         |
|                                         | 学历*                     | 本科                | ✓ 入学年份*          | 2019                    | ~                                       |
|                                         | 学号                      | 2019              | 学号准确,便于<br>专业类别* | 后期资金发放<br><sup>工学</sup> | ~                                       |
| 服务热线电话                                  | 学制*                     | 4年                | ~ 毕业时间           | 2023-08-31              |                                         |
| 95593                                   | ſ                       | 就学信息证件 🗸          |                  |                         |                                         |